## Trường hợp chưa có tài khoản Thanh niên Việt Nam:

Bước 1: Vào cửa hàng CH Play hoặc AppStore tải và mở ứng dụng Thanh niên Việt Nam

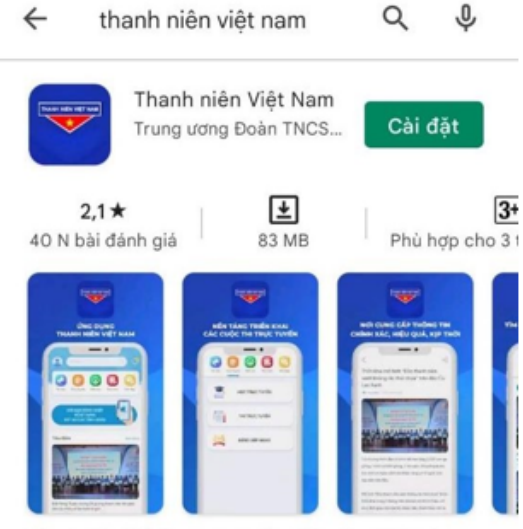

Thanh niên Việt Nam cung cấp thông tin chính xác, hiệu quả đến thanh niên.

Bước 2: Chọn "Đăng ký ngay"

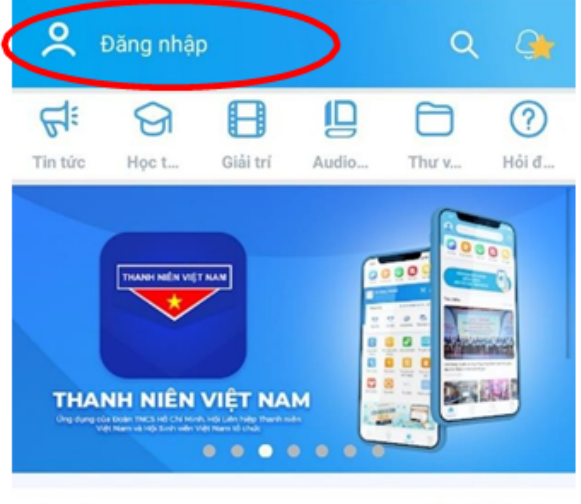

Tin tức

Xem thêm >

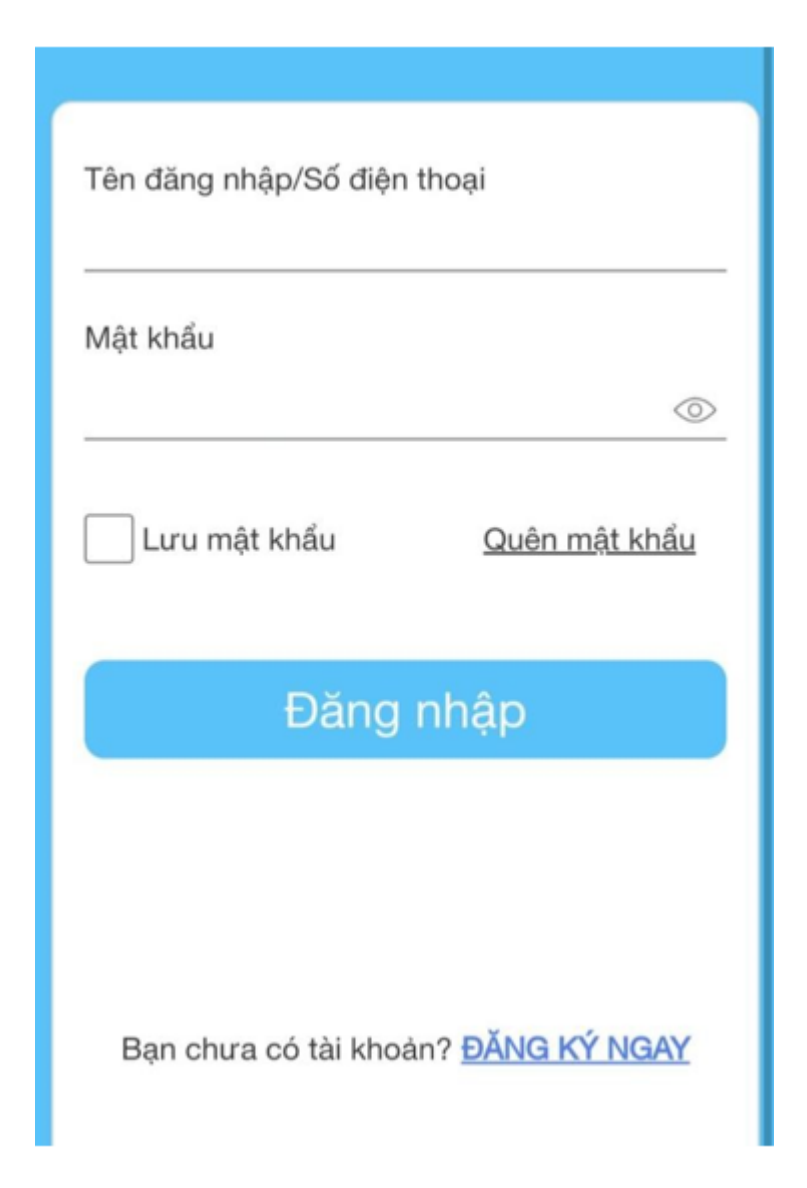

Khi đăng ký tài khoản cần nhập đầy đủ thông tin ở các trường dữ liệu và nhấn đăng ký → Nhập mã OTP vừa được gửi vào số điện thoại vừa đăng ký để xác nhận

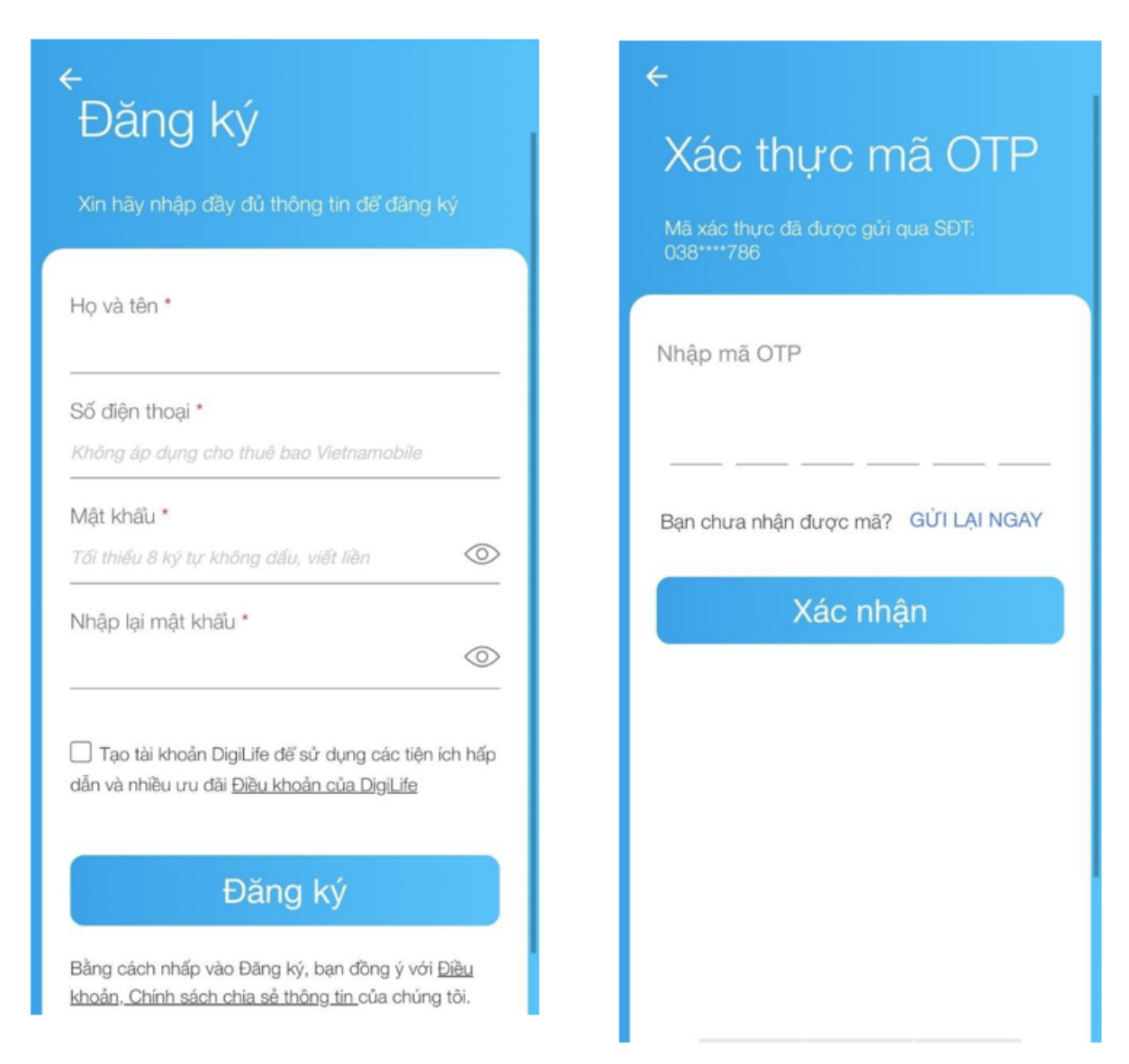

Bước 3: Đăng nhập vào tài khoản vừa đăng ký, tiến hành nhập và chỉnh sửa (chọn cây bút góc phải) thông tin đoàn viên, thanh niên

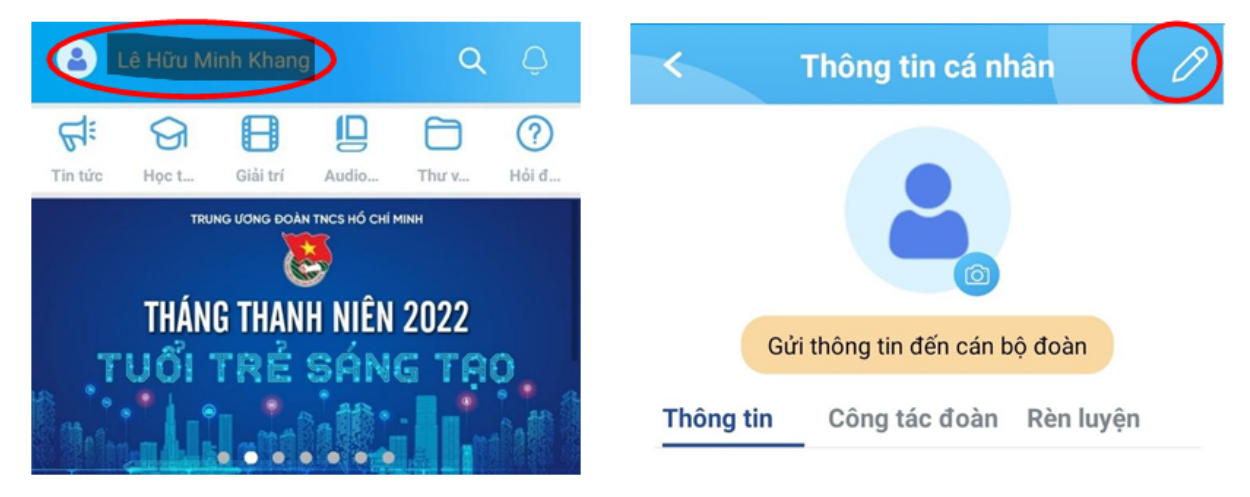

Bước 4: Nhập và chỉnh sửa thông tin theo các trường dữ liệu và xác thực căn cước công dân theo hướng dẫn sau đó để nhấn hoàn tất để lưu thông tin - lưu ý chọn Đoàn Khoa/Viện/Liên viện trực thuộc.

| < Chỉnh sửa thông tin cá nhân                                                                 | < Chỉnh sửa th            | nông tin cá nhân        |
|-----------------------------------------------------------------------------------------------|---------------------------|-------------------------|
|                                                                                               | Xã/ Tương đương           | ~                       |
| Chưa xác thực                                                                                 | Hội sinh viên             |                         |
| Thông tin cập nhật đoàn của bạn đang chưa xác thực.                                           | Tỉnh/ Tương đương         | ~                       |
| Bạn vui lòng nhập đầy đủ và chính xác các thông tin(*) đ<br>được xác nhận Thông tin Đoàn viên | e Huyện/ Tương đương      | ~                       |
| Tên tài khoản 0385520<br>Họ và tên (*)                                                        | Dân tộc                   | Dân tộc 🗸 🗸             |
| Lê Hữu Minh Khang                                                                             | Tôn giáo                  | Tôn giáo 🗸 🗸            |
| Chức vụ trong Đoàn                                                                            | Trình đô văn hóa          | Trình đô văn báo        |
| Chức vụ trong đoàn                                                                            |                           |                         |
| Ngày vào đoàn                                                                                 | Trình độ chuyên môn       | Trình độ chuyên 🗸       |
| Ngày vào đoàn                                                                                 |                           |                         |
| Số điện thoại 0385520                                                                         | 786 Trình độ tin học      | Trình độ tin học 🗸 🗸    |
| Mã QR của tôi 🕅 Chia                                                                          | sé Trình độ ngoại ngữ     | Trình độ ngoại v<br>ngữ |
| CCCD/CMND Xác thực ng:<br>Vui lòng xác thực thông tin để đảm bảo quyền lợi trong công tác đ   | ay ><br>Lý luận chính trị | Lý luận chính trị 🗸 🗸   |
| Giới tính                                                                                     | н                         | oàn tất                 |
| Giới tính                                                                                     |                           |                         |

Bước 5: Điền và gửi phiếu đăng ký nơi sinh hoạt đoàn và gửi về cán bộ đoàn

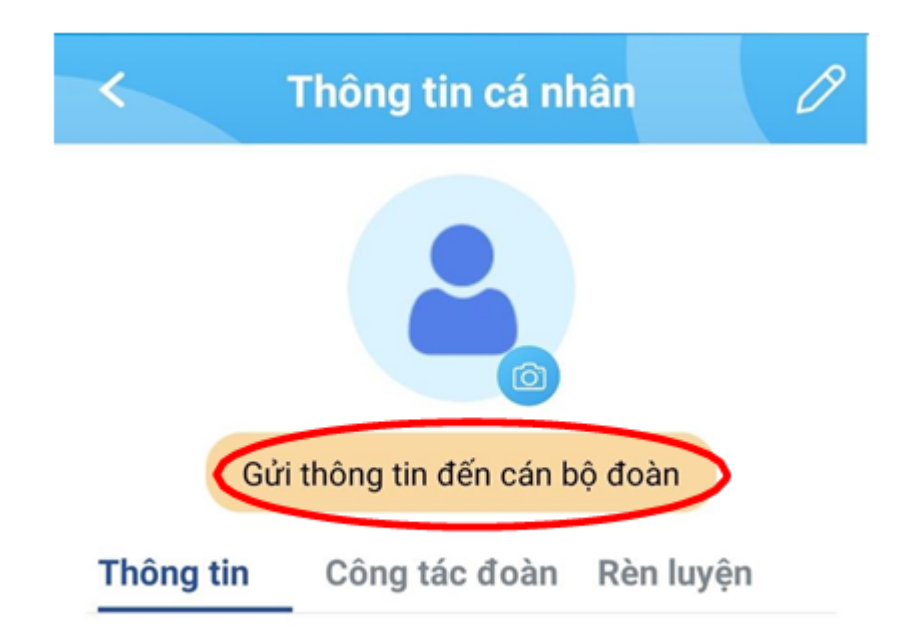

| < Xác                                     | thực thông tin                                   | j                 | < Xác t            | hực thông tin       |        |
|-------------------------------------------|--------------------------------------------------|-------------------|--------------------|---------------------|--------|
| Ngày vào đoàn*                            | 26/03/2017                                       |                   | Hội liên hiệp      | Tỉnh/ Tương đương   | ~      |
| CMND/CCCD*<br>Vui lòng xác thực thông tin | Xác thực<br>ở để đảm bảo quyền lợi trong công tả | ngay ><br>ic đoàn |                    | Huyện/ Tương đương  | ~      |
| Giới tính*                                | Nam                                              | ~                 |                    | Xã/ Tương đương     | ~      |
| Nơi sinh hoạt Đoàn *                      | Các Tỉnh/ Thành phố<br>và đơn vị trực thuộc      | ~                 | Hội sinh viên      | Tỉnh/ Tương đương   | ~      |
|                                           | Thành phố Hồ Chí<br>Minh                         | ~                 |                    | Huyện/ Tương đương  | ~      |
|                                           | Huyện / Tương đương                              | ~                 | Dân tộc            | Dân tộc             | ~      |
|                                           | Đoàn giao quyền cấp                              |                   | Tôn giáo           | Tôn giáo            | $\sim$ |
|                                           | trên cơ sở                                       |                   | Trình độ văn hóa   | Trình độ văn hóa    | $\sim$ |
|                                           | Đoàn Học viện Cán bộ<br>TP.HCM                   | ~                 | Trình độ chuyên    | Trình độ chuyên môn | ~      |
|                                           | Đoàn bộ phân                                     | ~                 | Trình độ tin học   | Trình độ tin học    | ~      |
|                                           | Chi đoàn K10.Text                                | ~                 | Trình độ ngoại ngữ | Trình độ ngoại ngữ  | ~      |
| Hội liên hiệp                             | Tỉnh/ Tương đương                                | ~                 | Lý luận chính trị  | Lý luận chính trị   | ~      |
|                                           | Huyện/ Tương đương                               | ~                 |                    | Đăng ký             |        |

Sau khi nhấn đăng ký, hồ sơ đoàn viên sẽ được gửi về đơn vị chi đoàn mà đoàn viên đăng ký sinh hoạt và chờ duyệt. Khi này tính năng chỉnh sửa thông tin tạm thời khóa đến khi đoàn viên được đơn vị duyệt.

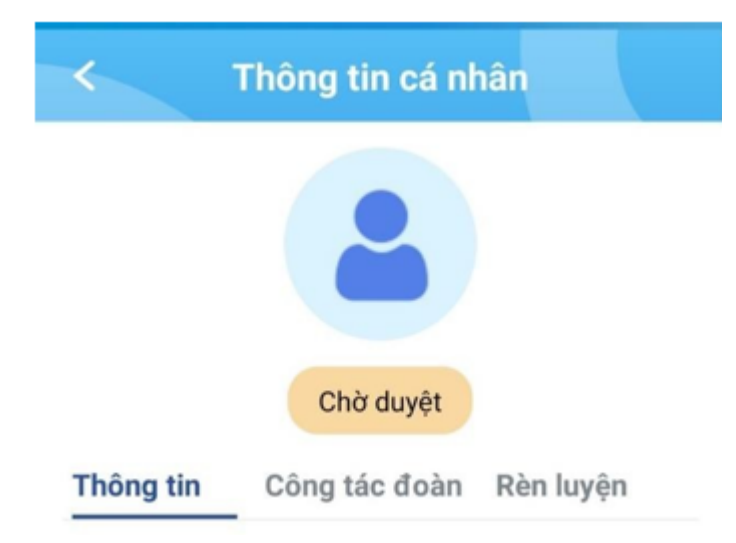

Bước 6: BCH Chi đoàn tiến hành vào hệ thống và duyệt hồ sơ cho Đoàn viên <u>Lưu ý:</u> Chỉ khi trên hệ thống ghi nhận thông tin Đoàn viên có trong danh sách Đoàn viên của Chi đoàn, Đoàn Khoa/Viện/Liên viện thì Đoàn viên đó mới tiến hành sang các bước tiếp theo (nộp sổ Đoàn)

## Trường hợp đã có tài khoản Thanh niên Việt Nam

Bước 1: Liên hệ trường THPT rút sổ Đoàn và Đoàn viên chuyển sinh hoạt Đoàn đến UEH (cụ thể là Khoa/Viện/Liên viện) trên app Thanh niên Việt Nam;

Khi App TNVN hiển thị "Đã xác thực" mới có thể chỉnh sửa thông tin và thực hiện các bước tiếp theo, còn nếu trường hợp hiển thị "Chờ duyệt", Đoàn viên liên hệ Đoàn trường THPT để duyệt thông tin mới có thể tiếp tục chỉnh sửa thông tin và thực hiện các bước tiếp theo:

Bước 2: Đoàn Khoa/Viện/Liên viện tiếp nhận Đoàn viên và chuyển tiếp về các Chi đoàn trực thuộc.

| <b>〈</b> Thông tin cá nhân                                | 0 | ~         | Thông tin cá nh | nân       |
|-----------------------------------------------------------|---|-----------|-----------------|-----------|
| THANH NIÊN VIỆT NAM<br>THANH NIÊN VIỆT NAM<br>Đã xác thực |   |           | Chờ duyệt       |           |
|                                                           |   | Thông tin | Công tác đoàn   | Rèn luyện |
| Thông tin                                                 |   |           |                 |           |

Đoàn Khoa/Viện/Liên viện vào tài khoản Đoàn Khoa/Viện/Liên viên chọn "Nghiệp vụ quản lý đoàn viên" → "Chuyển đi, chuyển đến"

| THÔNG TIN CHUNG -                | 品 NGHIỆP VỤ QUẢN LÝ H                            | DOÀN VIÊN 🗸          | 🖹 CÁC VĂN        | BẢN CHỈ ĐẠO  |
|----------------------------------|--------------------------------------------------|----------------------|------------------|--------------|
| Thống kê dữ liệu                 | Kết nạp Đoàn viên mới<br>_ Chuyển đi, chuyển đến |                      | Î                |              |
| → "Xét chuyển đi/Xác nhậ         | ìn chuyển đến"                                   |                      |                  |              |
| ① THÔNG TIN CHUNG - 器 N          | NGHIỆP VỤ QUẢN LÝ ĐOÀN VIÊN                      | CÁC VĂN E            | 3ẢN CHỈ ĐẠO      | 🖾 TIỆN ÍCH 🗸 |
| NGHIỆP VỤ QUẢN LÝ ĐOÀN VIÊN / CH | UYỂN ĐI, CHUYỂN ĐẾN                              |                      |                  |              |
| Chuyển đi, chuyển đ              | ến                                               |                      |                  |              |
| Chuyển đi Xét chuyển             | n đi/Xác nhận chuyển đến <sup>3</sup>            | Theo dõi             |                  |              |
| # Tổ chức yêu cầu                |                                                  | Người yêu cầu        |                  |              |
| Đoàn cơ sở Đoàn trường THPT N    | guyễn Huệ                                        | Đoàn trường THPT Ngu | ıyễn Huệ Bến Cầu |              |
| Doàn cơ sở Đoàn trường THPT T    | ân Phước                                         | Đoàn trường THPT Tân | Phước            |              |
| Doàn cơ sở Trường THPT Kế Sác    | h                                                | Trường THPT Kế Sách  |                  |              |

 $\rightarrow$  Chọn các Đoàn cơ sở tại mục "Tổ chức tiếp nhận"

## Chuyển đi, chuyển đến

| Chuyển đi                                            | Xét                    | chuyển                       | đi/Xác        | nhận c       | huyển         | đến <sup>3</sup> |       |
|------------------------------------------------------|------------------------|------------------------------|---------------|--------------|---------------|------------------|-------|
| <ol> <li>Thông tin</li> </ol>                        | xử lý                  |                              |               | 盦            | то сни        | °C KHÁC          |       |
| CÁP TỔ CHỨC                                          | 5                      |                              | NGÀY HI       | IĘU LỰC      | ;             |                  |       |
| [Đoàn TNCS                                           | 6 Hồ Chí Minh          | n] · 🗸                       | 27/09/2       | 023          |               |                  |       |
| TỔ CHỨC TIẾI                                         | P NHẬN                 |                              |               |              |               |                  |       |
| Chọn tổ chú                                          | °C                     |                              |               |              |               | ~                |       |
| Chọn tổ chú                                          | rC                     |                              | ,             |              |               |                  |       |
| → Chọn "Duyệt" tại<br><sub>Chuyển đi</sub> Xét chuyể | n đi/Xác nhận chuyển c | ách Đoàn<br><sub>đến</sub> 2 | viên biêr     | n động"      |               |                  |       |
| Thông tin xử lý                                      | 童 TỔ CHỨ               | C KHÁC                       | 皆 Danh sá     | ch Đoàn viê  | n biến động   |                  |       |
| CÁP TỔ CHỨC                                          | NGÀY HIỆU LỰC          |                              | Stt Họ và têr | ı            | Ngày sinh     | Ngày vào đoàn    | Duyệt |
| [Đoàn TNCS Hồ Chí Minh] 🗸 🗸                          | 27/09/2023             | <b>#</b>                     | Đoàn cơ sở Đo | an trường Tl | HPT Tân Phước | :                |       |
| TỔ CHỨC TIẾP NHẬN                                    |                        |                              | 1             |              |               |                  | ⊘     |
| Chọn tổ chức                                         |                        | ~                            |               |              |               |                  |       |
| Đề nghi xem xét tiếp nhân đoàn                       | viên                   |                              |               |              |               |                  |       |
|                                                      |                        | h                            |               |              |               |                  |       |
| CHỌN TẬP TIN ĐÍNH KÈM                                |                        |                              |               |              |               |                  |       |

→ Chọn "CHUYỂN TIẾP"

| CÁP TỔ CHỨC                    | NGÀY HIỆU LỰC |   | Stt  | Họ và tên         | Ngày sinh        | Ngày vào đoàn | Duyệ |
|--------------------------------|---------------|---|------|-------------------|------------------|---------------|------|
| [Đoàn TNCS Hồ Chí Minh] 🗸 🗸    | 27/09/2023    |   | Đoài | n cơ sở Đoàn trườ | ng THPT Tân Phướ | c             |      |
| TỔ CHỨC TIẾP NHẬN              |               |   | 1    |                   |                  |               | Ø    |
| Chọn tổ chức                   |               | ~ |      |                   |                  |               |      |
| NỘI DUNG                       |               |   |      |                   |                  |               |      |
| Đề nghị xem xét tiếp nhận đoài | n viên        |   |      |                   |                  |               |      |
|                                |               |   |      |                   |                  |               |      |
|                                |               | 4 |      |                   |                  |               |      |
|                                |               |   |      |                   |                  |               |      |
| CHỌN TẬP TIN ĐÍNH KÈM          |               |   |      |                   |                  |               |      |

*Lưu ý:* Số điện thoại không thuộc mạng Vietnamobile mới có thể đăng ký tài khoản Thanh niên Việt Nam